## Update 26 November 2007 (Version 6.09):

Increased First time login Verification – when a member is initially loaded into the TPAX, they will need to complete an authentication information screen. If the information is not correct, the system will not allow you into Tpax, if it is correct member will be taken to Tpax profile to be completed. Members will be able to log in using the just created password.

## **TPAX Initial Logon**

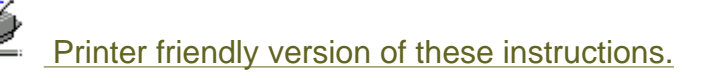

Start Internet Explorer and navigate to this link:

http://cgweb.fincen.uscg.mil/metaframe.htm and click the link "Launch TPAX Application" link in the right-hand column of the page.

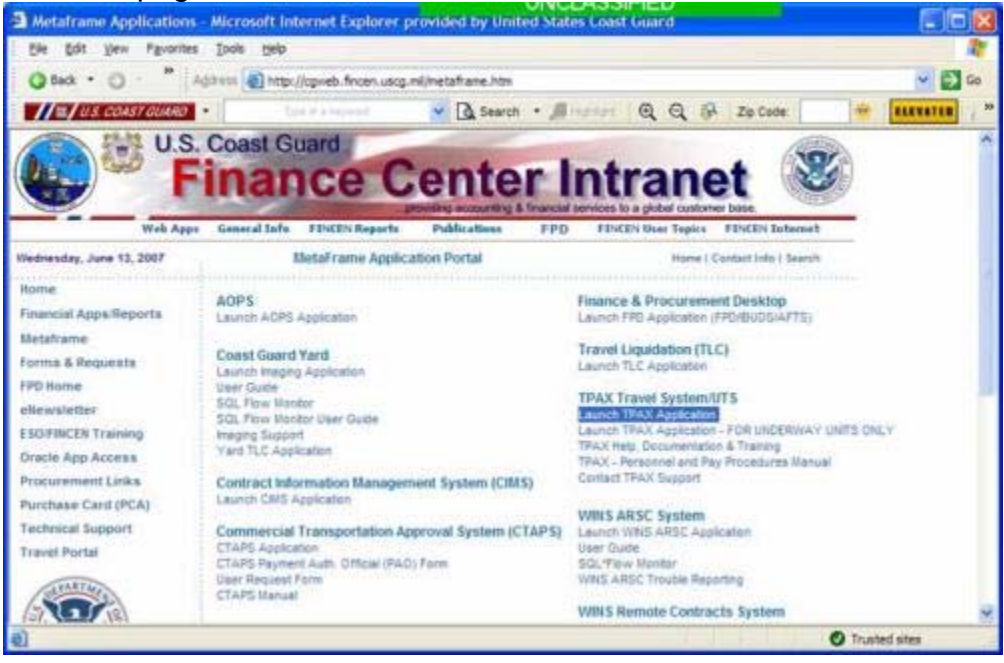

If this is the first time you have accessed the Citrix Metaframe, you may get this notice.

A screen may come up asking you what permissions you want

- a. Click "Full" permissions
- b. Click "Never ask again for any application"

| CA CI | ver application is trying to access your |   |
|-------|------------------------------------------|---|
| local | client files.                            |   |
| What  | access should be allowed?                | - |
| C     | No Access                                |   |
| 0     | Read Access                              |   |
| •     | Eull Access                              |   |
| 6     | Always ask me once per connection        | 1 |
| C     | Never ask me again for this application  |   |
|       | Never ask me again for any application   |   |
|       |                                          | 1 |
|       |                                          |   |
|       | OK Cancel                                |   |
|       |                                          |   |

Note: You may also access the Login page for TPAX from the this online help file (http://www.uscg.mil/hq/psc/t-pax/webhelp/) click on the Use T-PAX topic in the table of contents.

You will get the below screen

| T-PAX                                                                                                    | 7                                                                                          |
|----------------------------------------------------------------------------------------------------|--------------------------------------------------------------------------------------------|
| 1-1744                                                                                                    |                                                                                            |
|                                                                                                    |                                                                                            |
| Travel Preparation And Ex                                                                                                    | amination System                                                                           |
|                                                                                                    |                                                                                            |
|                                                                                                    |                                                                                            |
|                                                                                                    |                                                                                            |
|                                                                                                    |                                                                                            |
|                                                                                                    |                                                                                            |
|                                                                                                    |                                                                                            |
|                                                                                                    |                                                                                            |
|                                                                                                    |                                                                                            |
|                                                                                                    |                                                                                            |
| Copyright (C) 2003 - Professional                                                                                             | Software Consortium                                                                        |
| Copyright (C) 2003 - Professional :<br>Version 6.0.8 (Traveler's Claim Preparation                                            | Software Consortium<br>1 Module ECG June 8, 2007)                                          |
| Copyright (C) 2003 - Professional<br>Version 6.0.8 (Traveler's Claim Preparation                                              | Software Consortium<br>Module ECG June 8, 2007)                                            |
| Copyright (C) 2003 - Professional :<br>Version 6.0.8 (Traveler's Claim Preparation<br>User ID<br>Password                     | Software Consortium<br>Module ECG June 8, 2007)<br>Eorgotten or No<br>Password             |
| Copyright (C) 2003 - Professional<br>Version 6.0.8 (Traveler's Claim Preparation<br>User ID<br>Password:<br>Database: WeidaTC | Software Consortium<br>Module ECG June 8, 2007)<br>Eorgotten or No<br>Password             |
| Copyright (C) 2003 - Professional<br>Version 6.0.8 (Traveler's Claim Preparation<br>User ID<br>Password<br>Database: WinIATS- | Software Consortium<br>Module ECG June 8, 2007)<br>Eorgotten or No<br>Password<br>TPAXProd |

## Follow these steps to establish your TPAX user profile:

| Step     | Action                                                |
|----------|-------------------------------------------------------|
| 1        | Enter your Employee ID number into the User ID field. |
| 2        | Click the "Forgotten or No Password"button            |
| <u> </u> |                                                       |
|          |                                                       |
|          | 1 Complete the Authentication Information             |
|          |                                                       |
|          |                                                       |
|          |                                                       |
|          |                                                       |
|          |                                                       |
|          |                                                       |
|          |                                                       |
|          |                                                       |
|          |                                                       |
|          |                                                       |
|          |                                                       |
|          |                                                       |
|          |                                                       |
|          |                                                       |
|          |                                                       |
|          |                                                       |

| Authentication Information         Please enter all of the following information to verify your identity and edit your T-PAX traveler profile.         SSN:         SSN:         Image: Statu:         First Name:         M. I.         Employee Statu:         First Name:         Write:         Grade/Rank:         Write:         Click the Verify button         then should see this box come up, and you must select Accept, and click Ok.         FPAX Copyright         The Travel Preparation And Examination System (T-PAS) is the soft of professional Software Consorting. Inc.         PAX copyright         The Travel Preparation And Examination System (T-PAS) is the soft of professional Software Consorting to Professional Software Consorting to Professional Software Consorting to Professional Software Consorting to Professional Software Consorting to Professional Software Consorting to Professional Software Consorting to Professional Software Consorting to Professional Software Consorting to Professional Software to software the consert of Professional Software the consert of Professional Software the consert of Professional Software the consert of Professional Software the consert of Professional Software the consert of Professional Software the consert of Professional Software the consert of Professional Software the consert of Professional Software the consert of Professional Software the consert of Professional Software the consert of Professional Software the consert of Professional Software the consert of Professional Software the consert of Profescof                                                                                                    | Authentication Information         Please enter all of the following information to verify your identity and edit your T-PAX traveler profile.         SNN:         SNN:         Enter Name:         First Name:         Werify         Cancel         Up of the Mark         Werify         Cancel         Up of the Mark         Werify         Cancel         Up of the Mark         Werify         Cancel         Up of the Mark         Werify         Cancel         Up of the Mark         Werify         Cancel         Help         The should see this box come up, and you must select Accept, and click Ok.         PAX Copyright         The Tavel Preparation And Examination System (1-PAX) is the soft prefy of Professional Software Consortium, Inc. (PSC) of New Jerseys the Shower consent of PAX.         Professional Software Consortium, Inc. (PSC) of New Jerseys the soft prefy of Professional Software Consortium, Inc. (PSC) of New Jerseys the soft prefy of Professional Software Consent of PAX (Strengt the software facilities rothout the express written consent of PSC.         Professional Software Consent of PSC.         Werify the consent of PSC.         Written consent of PSC.         Written consent of                                                                                                    | Authentication Information         Please enter all of the following information to verify your identity and edit your T-PAX traveler profile.         SNN:         SNN:         Enter Name:         First Name:         Werify         Cancel         Werify         Cancel         Werify         Cancel         Werify         Cancel         Werify         Cancel         Werify         Cancel         Werify         Cancel         Please enter all of the following information         Werify         Cancel         Werify         Cancel         Help         Chick the Verify button         The should see this box come up, and you must select Accept, and click Ok.         FPXCopyright         The Travel Preparation And Examination System (T-PAX) in the soft prev of professional Software Connonition, Inc. (PSC) of New Jerseys is located to professional Software Connonition, Inc. (PSC) of New Jerseys is located to professional Software Connonition, Inc. (PSC) of New Jerseys is located to professional Software Connonition, Inc. (PSC) of New Jerseys is located to professional Software Connonition of Professional Software Connonition of Professional Software Connonition of Professional Software Connonit of Professional Software Connonit of Professional Softw                                                                                                    | Authentication Information         Please enter all of the following information to verify:         SSN:         SSN:         It at Name:         It is the Name:         It is the Name:                                                                                                    |
|----------------------------------------------------------------------------------------------------|----------------------------------------------------------------------------------------------------|----------------------------------------------------------------------------------------------------|----------------------------------------------------------------------------------------------------|
| Please enter all of the following information to verify your identity and edit your T-PAX traveler profile.           StN:                                                                                                    | Please enter all of the following information to verify your identity and edit your T-PAX traveler profile.          SN:                                                                                                    | Please enter all of the following information to verify your identity and edit your T-PAX traveler profile.         SN:         SN:         Enter Name:         First Name:         Imployee Status:         Enployee Status:         Environment without the enployee Status:         Environment without the enployee Status:         Environment without the enployee Status:         Environment without the enployee Status:         Environment without the enployee Status:         Environment without the enployee Status:         Environment without the enployee Status:         Enviter Proparation And Examination System [1-PAX] is the                                                                                                    | Please enter all of the following information to verify your identity and edit your T-PAX traveler profile.          SN:       Image: Image: Image |
| <pre>status is status is interventional for the status is interventional in the status is interventional in the status is interventional in the status is interventional in the status is interventional in the status is interventional in the status is interventional in the status is interventional in the status is intervented in the status interventional in the status is intervented in the status interventional in the status is intervented in the status interventional in the status interventional in the status is intervented in the status interventional in the status interventional in the status interventional in the status intervention in the status intervention intervention intervention intervention intervention intervention intervention intervention intervention interventinte intervention intervention intervention inte</pre> | <pre>style="text-align: center;"&gt;</pre>                                                                                                    | <pre>style="text-align: center; for the series of the series style="text-align: center; for the series of the series style="text-align: center; for the series style="text-align: center; for the seri</pre>                                                                                                    | I should be brought to a screen that has your Traveler view showing.                                                                                                    |
| Last Name: First Name: M.I. Employee Statu: Employee Grade/Rank: Cancel Help Grade/Rank: Cancel Help Set Click the Verify button Us then should see this box come up, and you must select Accept, and click Ok. T-PAX Copyright The Travel Preparation And Examination System (T-PAX) is the sele operation of the United States Government according to consing agreements arranged with each agree. T-PAX is its increased for production use only. It is not to be installed in a non-production more written consent of Professional Software Consolituum, Inc. (PSC) is the sele operation of the United States Government according to consing agreements arranged with each agree. The travel is increased for production use only. It is not to be installed in a non-production more written consent of Professional Software on software of Professional Software on software on software of Professional Software on software of Professional Software on software of Professional Software on software on software of Professional Software on software on software of Professional Software on software of Professional Software on software of Professional Software on software of Professional Software on software of Professional Software on software of Professional Software on software of Professional Software of Professional Software on software of Professional Software on software of Professional Software of Professional Software of Profe                                                           | Lest Name: First Name: M.I. Employee Statu: Employee Grade/Rank: Verify Cancel Help Cancel Help Click the Verify button the then should see this box come up, and you must select Accept, and click Ok. <b>1-PAX Copyright</b> The Travel Preparation And Examination System [1-PAX] is the sole operity of Professional Software Consortium, Inc. (PSC) of New Jersey, is decoded for a professional Software Consortium, Inc. (PSC) of New Jersey, is decoded for a professional Software Consortium, Inc. (PSC) of New Jersey, is decoded for a professional Software Consortium of the United States Government According to consortium in the to be installed in a non-production state of the states of the software of the software of th                        | List Name: First Name: MI. Employee Statu: Employee Grade/Rank: Concel Help Verify Cancel Help C. Click the Verify button The travel Preparation And Examination System (1-PAX) is the sole The Travel Preparation And Examination System (1-PAX) is the sole The Travel Preparation And Examination System (1-PAX) is the sole The travel Preparation And Examination System (1-PAX) is the sole The travel Preparation And Examination System (1-PAX) is the sole The travel Preparation And Examination System (1-PAX) is the sole The travel Preparation And Examination System (1-PAX) is the sole The travel Preparation And Examination System (1-PAX) is the sole The travel Preparation And Examination System (1-PAX) is the sole The travel Preparation And Examination System (1-PAX) is the sole The travel Preparation And Examination Consent of PSC. <p< td=""><td>Last Name: First Name: M.I.          Employee Statu:       Employee         Grade/Rank:       Imployee         Verify       Cancel         Letter should see this box come up, and you must select Accept, and click Ok         PAX Copyright         The Transformed action of the installed in a non-production use off. It in all to be installed in a non-production use off. It is not be installed in a non-production use witten concent of Professional Software strengther without the express witten concent of Professional Software strengther without the express witten concent of Professional Software strengther without the express witten concent of Professional Software strengther without the express witten concent of Professional Software strengther without the express witten concent of Professional Software strengther without the express witten concent of Professional Software strengther without the express witten concent of Professional Software strengther without the express witten concent of Professional Software strengther without the express witten concent of Professional Software strengther without the express witten concent of Professional Software strengther without the express witten concent of Professional Software strengther without the express witten concent of Professional Software strengther without the express witten concent of Professional Software strengther without the express witten concent of Professional Software strengther strengther st</td></p<> | Last Name: First Name: M.I.          Employee Statu:       Employee         Grade/Rank:       Imployee         Verify       Cancel         Letter should see this box come up, and you must select Accept, and click Ok         PAX Copyright         The Transformed action of the installed in a non-production use off. It in all to be installed in a non-production use off. It is not be installed in a non-production use witten concent of Professional Software strengther without the express witten concent of Professional Software strengther without the express witten concent of Professional Software strengther without the express witten concent of Professional Software strengther without the express witten concent of Professional Software strengther without the express witten concent of Professional Software strengther without the express witten concent of Professional Software strengther without the express witten concent of Professional Software strengther without the express witten concent of Professional Software strengther without the express witten concent of Professional Software strengther without the express witten concent of Professional Software strengther without the express witten concent of Professional Software strengther without the express witten concent of Professional Software strengther without the express witten concent of Professional Software strengther without the express witten concent of Professional Software strengther strengther st                                                                                                    |
| u should be brought to a screen that has your Traveler view showing.                                                                                                    | I should be brought to a screen that has your Traveler view showing.                                                                                                    | I may be a series of the United States Government action of States and States and Sta                                                                                                    | Employee Statu:::::::::::::::::::::::::::::::::::                                                                                                    |
| u the should be brought to a screen that has your Traveler view showing.                                                                                                    | u then should see this box come up, and you must select Accept, and click Ok.           T-PAX Copyright           The Travel Preparation And Examination System [T-PAX] is iterased for production use only. It is not to be installed in a non-production group of Professional Software Consortium, Inc. [PCAX] is iterased for production use only. It is not to be installed in a non-production system [T-PAX] is increased for production use only. It is not to be installed in a non-production system [T-PAX] is increased for production use only. It is not to be installed in a non-production system [T-PAX] is increased for production use only. It is not to be installed in a non-production system [T-PAX] is increased for production use only. It is not to be installed in a consent of Professional Software consent is production use only. It is not to be installed in a consent of Professional Software consent of Professional Software consent of Professi | Under/Hahr.         Verify       Cancel         Lep         2. Click the Verify button         Due then should see this box come up, and you must select Accept, and click Ok.         T-PAX Copyright         The Travel Preparation And Examination System (T-PAX) is the sole         roperty of Professional Software Consotium, Inc. (PSC) of New Jersey.         It is licensed to agencies of the United States Government according to production use only. It is not to be installed in a non-production on production or installed in the distributed to US government facilities without the express witten consent of PSC.         Iconsetie       Image: Image: Imag                                                                                                    | Under Name.         Yerity       Cancel         Help         . Click the Verify button         then should see this box come up, and you must select Accept, and click Ok <b>PAX Copyright</b> The Travel Preparation And Examination System (1-PAX) is the sole production was only in the oble height of the sole production was only in the oble height of the sole production the oble height of the sole production th                                                                                                    |
| Yerify       Cancel       Help         2. Click the Verify button       Help         u then should see this box come up, and you must select Accept, and click Ok.         T-PAX Copyright         The Travel Preparation And Examination System (1-PAX) is the sole operty of Professional Software Consortium, Inc. (PSC) of New Jessey.         The Travel Preparation And Examination System (1-PAX) is the sole operty of Professional Software Consortium, Inc. (PSC) of New Jessey.         The Travel Preparation And Examination System (1-PAX) is the sole operty of Professional Software Consortium in a non-production resondly. It is not to be installed in a non-production for use only. It is not to be installed in a non-production for somether the express written consent of Professional Software operation to e distributed to US government facilities not consent of Professional Software operation facilities without the express written consent of PSC.         License       Written consent of PSC.         Written consent of PSC.       Written consent of PSC.         Use the bought to a screen that has your Traveler view showing.                                                                                                    | Yerify       Cancel         Help         2. Click the Verify button         u then should see this box come up, and you must select Accept, and click Ok.         T-PAX Copyright         The Travel Preparation And Examination System (T-PAX) is the sole operty of Professional Software Concotium, Inc. (PSC) of New Jesser, is it conceted to be united to bus on on production use only. It is not to be installed in a non-production roment without the express witten consent of Professional Software for its use, to any non-government al gency, installed in training schools, or installed in Ded distributed to US government facilities and installed in training schools, or installed in Software for PSC.         uitten consent of PSC.         uitten consent of PSC.         u                                                                                                    | Yerify       Cancel         Help         C. Click the Verify button         u then should see this box come up, and you must select Accept, and click Ok.         T-PAX Copyright         Th Tarvel Preparation And Examination System (T-PAX) is the sole production use only. It is not be installed in a non-production more must select Accept, and click Ok.         The production use only. It is not to be installed in a non-production more must select be agency. T-PAX is ficensed to gence, sole of the United States Government facilities not sole production use only. It is not to be installed in a non-production more schools, or installed in test/evaluation facilities without the express written consent of PSC.         Witten consent of PSC.       Witten consent of PSC.         Witten consent of PSC.       Witten consent of PSC.         Witten consent of PSC.       Witten consent of PSC.         Witten consent of PSC.       Witten consent of PSC.         Witten consent of PSC.       Witten consent of PSC.         Witten consent of PSC.       Witten consent of PSC.         Witten consent of PSC.       Witten consent of PSC.         Witten consent of PSC.       Witten consent of PSC.         Witten consent of PSC.       Witten consent of PSC.         Witten consent of PSC.       Witten consent of PSC.         Witten consent of PSC.       Witten consent of PSC.         Witten consent of PSC.       Witten consent of P                                                                                                    | Yerity       Cancel       Help         . Click the Verify button       . Click the Verify button       . Click the Verify button         . then should see this box come up, and you must select Accept, and click Ok         . TeXX Copyright       . If the selection of the selection of the select                                                                                                    |
| 2. Click the Verify button<br>u then should see this box come up, and you must select Accept, and click Ok.<br>T-PAX Copyright<br>The Travel Preparation And Examination System (T-PAX) is the sole<br>operty of Professional Software Consortium, Inc. (PSC) of New Jersey.<br>The Travel Preparation And Examination System (T-PAX) is the sole<br>operty of Professional Software Consortium, Inc. (PSC) of New Jersey.<br>The Travel Preparation And Examination System (T-PAX) is the sole<br>operty of Professional Software Consortium, Inc. It cannot be distributed to US government facilities not<br>censeing agreements arranged with each agency. T-PAX is licensed for<br>production use only. It is not to be installed in a non-production<br>consortium, Inc. It cannot be distributed to US government facilities not<br>schools, or installed in test/evaluation facilities without the express<br>witten consent of PSC.                                                                                                    | 2. Click the Verify button<br>u then should see this box come up, and you must select Accept, and click Ok.<br>T-PAX Copyright<br>The Travel Preparation And Examination System (T-PAX) is the sole<br>operty of Professional Software Consotium, Inc. (PSC) of New Jersey.<br>It is ficensed to agencies of the United States Government according to<br>rensing agreements arranged with each agency. T-PAX is licensed for<br>production use only. It is not to be installed in a non-production<br>ensand for its use, to any non-governmental agency, installed in training<br>schools, or installed in test/evaluation facilities without the express<br>written consent of PSC.<br>use to any non-governmental agency is a schools or installed in test/evaluation facilities without the express<br>written consent of PSC.                                                                                                    | 2. Click the Verify button<br>but then should see this box come up, and you must select Accept, and click Ok.<br>T-PAX Copyright<br>The Travel Preparation And Examination System [1-PAX] is the sole<br>production use only. It is not to be installed in a non-production<br>princement without the express written consent of Professional Software<br>Consortium, Inc. It cannot be distibuted to US government tacilities not<br>censed for its use, to any non-governmental agency, installed in training<br>schools, or installed in test/evaluation facilities without the express<br>written consent of PSC.<br>written consent of PSC.<br>but should be brought to a screen that has your Traveler view showing.                                                                                                    | Click the Verify button<br>then should see this box come up, and you must select Accept, and click Ok<br>TPAX Copyright<br>The Travel Preparation And Examination System (T-PAX) is the sole,<br>is licensed to agencies of the United States Government according to<br>production use only. It is not to be installed in a non-production<br>yrondent without the express written consert of Professional Software<br>mortium, Inc. It cannot be distributed to US government lacifies not<br>mored for its use, to any non-governmental gence, installed in taining<br>schools, or installed in test/Pevaluation facilities without the express<br>written consert of PSC.                                                                                                    |
| 2. Click the Verify button<br>u then should see this box come up, and you must select Accept, and click Ok.<br>T-PAX Copyright<br>The Travel Preparation And Examination System (T-PAX) is the sole<br>operty of Professional Software Consortium, Inc. (PSC) of New Jersey,<br>is licensed to agencies of the United States Government according to<br>censing agreements arranged with each agency. T-PAX is licensed for<br>production use only. It is not to be installed in a non-production<br>witomment without the express written consent of Professional Software<br>onsortium, Inc. It cannot be distibuted to US government facilities not<br>ensed for its use, to any non-governmental agency, installed in training<br>schools, or installed in test/evaluation facilities without the express<br>written consent of PSC.<br>Uicense<br>Uicense<br>Uicense<br>U should be brought to a screen that has your Traveler view showing.                                                                                                    | 2. Click the Verify button<br>u then should see this box come up, and you must select Accept, and click Ok.<br>T-PAX Copyright<br>The Travel Preparation And Examination System [T-PAX] is the sole<br>operty of Professional Software Consortium, Inc. (PSC) of New Jessey,<br>is licensed to agencies of the United States Government according to<br>censing agreements arranged with each agency. T-PAX is licensed for<br>production use only. It is not to be installed in a non-production<br>consortium, Inc. It cannot be distributed to US government facilities not<br>ensed for its use, to any non-governmental agency, installed in training<br>schools, or installed in test/evaluation facilities without the express<br>written consent of PSC.<br>Uccense<br>Uccense<br>Uccense<br>Used be brought to a screen that has your Traveler view showing.                                                                                                    | 2. Click the Verify button<br>u then should see this box come up, and you must select Accept, and click Ok.<br>T-PAX Copyright<br>The Travel Preparation And Examination System (T-PAX) is the sole<br>operty of Professional Software Consottium, Inc. (PSC) of New Jessey.<br>It is licensed to agencies of the United States Government according to<br>production use only. It is not to be installed in a non-production<br>without the express withen consent of Professional Software<br>onsoftium, Inc. It cannot be distributed to US government facilities not<br>schools, or installed in test/evaluation facilities without the express<br>written consent of PSC.<br>Use consent of PSC.<br>Use consent of DSC.<br>Use consent of DSC.<br>Use                                                                                                    | A. Click the Verify button<br>then should see this box come up, and you must select Accept, and click Ok<br>T-PAX Copyright<br>The Travel Preparation And Examination System (T-PAX) is the sole<br>perty of Professional Software Consortium, Inc. (PSC) of New Jersey,<br>is licensed to agencies of the United States Government according to<br>ensing agreements arranged with each agency. T-PAX is licensed for<br>production use only. It is not to be installed in a non-production<br>more droit is use, to any non-governmental agency, installed in training<br>schools, or installed in test-versatilities without the express<br>written consent of PSC.                                                                                                    |
| 2. Click the Verify button u then should see this box come up, and you must select Accept, and click Ok. T-PAX Copyright The Travel Preparation And Examination System (T-PAX) is the sole operty of Professional Software Consortium, Inc. (PSC) of New Jersey, its licensed to agencies of the United States Government according to censing agreements arranged with each agency. T-PAX is licensed for production use only. It is not to be installed in a non-production production use only. It is not to be installed in a non-production production use only. It is not to be installed in a non-production second the express written consent of PSC. License License Use the consent of PSC. u should be brought to a screen that has your Traveler view showing.                                                                                                    | 2. Click the Verify button<br>u then should see this box come up, and you must select Accept, and click Ok.<br>T-PAX Copyright<br>The Travel Preparation And Examination System (T-PAX) is the sole<br>operty of Professional Software Consortium, Inc. (PSC) of New Jersey,<br>is licensed to agencies of the United States Government according to<br>censing agreements arranged with each agency. T-PAX is licensed for<br>production use only. It is not to be installed in a non-production<br>witomment without the express written consent of Production<br>witten consent of PSC.<br>License<br>written consent of PSC.<br>u should be brought to a screen that has your Traveler view showing.                                                                                                    | 2. Click the Verify button<br>u then should see this box come up, and you must select Accept, and click Ok.<br>T-PAX Copyright<br>The Tavel Preparation And Examination System (T-PAX) is the sole<br>operty of Professional Software Consortium, Inc. (PSC) of New Jersey,<br>tis licensed to agencies of the United States Government according to<br>consing agreements arranged with each agency. T-PAX is licensed for<br>production use only. It is not to be installed in a non-production<br>nonsortium, Inc. It cannot be distibuted to US government facilities not<br>ensed for its use, to any non-governmental agency, installed in training<br>schools, or installed in test/evaluation facilities without the express<br>written consent of PSC.                                                                                                    | A click the Verify button<br>a then should see this box come up, and you must select Accept, and click Ok<br>TPAX Copyright<br>The Travel Preparation And Examination System [T-PAX] is the sole<br>party of Professional Software Consortium, Inc. (PSC) of New Jessey, is<br>is licensed to agencies of the United States Government according to<br>production use only. It is not to be installed in a non-production<br>resonance without the express withen consent of Professional Software<br>mortium, Inc. It cannot be distributed to US government lacities not<br>schools, or installed in excitable in a non-production<br>written consent of PSC.<br>License<br>License<br>License<br>License<br>License<br>License<br>License<br>Accept to a screen that has your Traveler view showing.                                                                                                    |
| T-PAX Copyright         The Travel Preparation And Examination System (T-PAX) is the sole operty of Professional Software Consortium, Inc. (PSC) of New Jersey, it is licensed to agencies of the United States Government according to creating genements arranged with each agency. T-PAX is licensed for production use only. It is not to be installed in a non-production on production ment without the express written consent of Professional Software consent of Professional Software onsortium, Inc. It cannot be distributed to US government facilities not consent of PSC.         License       Image: Image: Image                                                                                                   | T-PAX Copyright         The Travel Preparation And Examination System (T-PAX) is the sole operty of Professional Software Consortium, Inc. (PSC) of New Jersey, its licensed to agencies of the United States Government according to cersing agreements arranged with each agency. T-PAX is licensed for production use only. It is not to be installed in a non-production on production use only. It is not to be installed in a non-production on production use only. It is not to be installed in a non-production on production use only. It is not to be installed in a non-production on production use only. It is not to be installed in a non-production on production use only. It is not to be installed in a non-production software onsortium, Inc. It cannot be distributed to US government facilities not ensed for its use, to any non-governmental agency, installed in training schools, or installed in test/evaluation facilities without the express written consent of PSC.         License       Image: Image:                                                       | T-PAX Copyright         The Travel Preparation And Examination System [T-PAX] is the sole report of Professional Software Consortium, Inc. (PSC) of New Jersey, its licensing agreements arranged with each agency. T-PAX is licensed for production use only. It is not to be installed in a non-production mixing agreement account of Professional Software consortium, Inc. It cannot be distributed to US government facilities not censed for its use, to any non-governmental agency, installed in training schools, or installed in test/evaluation facilities without the express withen consent of PSC.         License       Image: Cense Consent of PSC.         Use Consent Consent of PSC.       Image: Cense Consent Consent Con                                                                                                    | T-PAX Copyright                                                                                                    |
| The Travel Preparation And Examination System (T-PAX) is the sole<br>operty of Professional Software Consortium, Inc. (PSC) of New Jersey.<br>t is licensed to agencies of the United States Government according to<br>censing agreements arranged with each agency. T-PAX is licensed for<br>production use only. It is not to be installed in a non-production<br>revironment without the express written consent of Professional Software<br>onsortium, Inc. It cannot be distributed to US government facilities not<br>censed for its use, to any non-governmental agency, installed in training<br>schools, or installed in test/evaluation facilities without the express<br>written consent of PSC.                                                                                                    | The Travel Preparation And Examination System (T-PAX) is the sole<br>operty of Professional Software Consortium, Inc. (PSC) of New Jersey.<br>It is licensed to agencies of the United States Government according to<br>creasing agreements arranged with each agency. T-PAX is licensed for<br>production use only. It is not to be installed in a non-production<br>nvironment without the express witten consent of Professional Software<br>onsortium, Inc. It cannot be distributed to US government facilities not<br>ensed for its use, to any non-governmental agency, installed in training<br>schools, or installed in test/evaluation facilities without the express<br>written consent of PSC.                                                                                                    | The Travel Preparation And Examination System (T-PAX) is the sole<br>property of Professional Software Consortium, Inc. (PSC) of New Jersey.<br>It is licensed to agencies of the United States Government according to<br>production use only. It is not to be installed in a non-production<br>environment without the express written consent of Professional Software<br>Consortium, Inc. It cannot be distributed to US government facilities not<br>icensed for its use, to any non-governmental agency, installed in training<br>schools, or installed in test/evaluation facilities without the express<br>written consent of PSC.<br>License<br>Caccept<br>Cecine<br>Decline<br>Decline                                                                                                    | The Travel Preparation And Examination System (T-PAX) is the sole<br>perty of Professional Software Consortium, Inc. (PSC) of New Jessey,<br>is licensed to agencies of the United States Government according to<br>ensing agreements arranged with each agency. T-PAX is licensed for<br>production use only. It is not to be installed in a non-production<br>wironment without the express written consent of Professional Software<br>mastrium, Inc. It cannot be distributed to US government facilities and<br>instel for its use, to any non-governmental agency, installed in training<br>schools, or installed in test/evaluation facilities without the express<br>written consent of PSC.<br>License<br>License<br>License<br>accept<br>Decline consent of PSC.                                                                                                    |
| u should be brought to a screen that has your Traveler view showing.                                                                                                    | u should be brought to a screen that has your Traveler view showing.                                                                                                    | The since source of the United States Government according to<br>licensing agreements arranged with each agency. T-PAX is licensed for<br>production use only. It is not to be installed in a non-production<br>environment without the express written consent of Professional Software<br>Consortium, Inc. It cannot be distributed to US government facilities not<br>licensed for its use, to any non-governmental agency, installed in training<br>schools, or installed in test/evaluation facilities without the express<br>written consent of PSC.                                                                                                    | Is license of the segmences of the United States Government according to bensing agreements arranged with each agency. T-PAX is licensed for production use only. It is not to be installed in a non-production resortium, Inc. It cannot be distributed to US government facilities not ensed for its use, to any non-governmental agency, installed in training schools, or installed in text/evaluation facilities without the express written consent of PSC.           License         Imagencies of the United States Government facilities not ensed for its use, to any non-governmental agency, installed in training schools, or installed in text/evaluation facilities without the express written consent of PSC.           License         Imagencies of the United States Government facilities not ensed for its use, to any non-government facilities without the express written consent of PSC.                                                                                                    |
| u should be brought to a screen that has your Traveler view showing.                                                                                                    | u should be brought to a screen that has your Traveler view showing.                                                                                                    | production use only. It is not to be installed in a non-production<br>environment without the express written consent of Professional Software<br>Consortium, Inc. It cannot be distributed to US government facilities not<br>icensed for its use, to any non-governmental agency, installed in training<br>schools, or installed in test/evaluation facilities without the express<br>written consent of PSC.<br>License<br>Cocept<br>Cecine<br>Cancel                                                                                                    | production use only. It is not to be installed in a non-production<br>insortium, Inc. It cannot be distributed to US government facilities not<br>ensel for its use, to any non-governmental agency, installed in training<br>schools, or installed in test/veraluation facilities without the express<br>written consent of PSC.<br>License<br>                                                                                                    |
| u should be brought to a screen that has your Traveler view showing.                                                                                                    | u should be brought to a screen that has your Traveler view showing.                                                                                                    | License for its use, to any non-governmental agency, installed in training<br>schools, or installed in test/evaluation facilities without the express<br>written consent of PSC.<br>License<br>C Accept<br>Decline<br>Decline<br>cancel                                                                                                    | Incontant, Inc. It cannot be distinuted of us government addition in training schools, or installed in test/evaluation facilities without the express witten consent of PSC.                                                                                                    |
| u should be brought to a screen that has your Traveler view showing.                                                                                                    | u should be brought to a screen that has your Traveler view showing.                                                                                                    | License Accept Eancel Control of PSC.                                                                                                    | u should be brought to a screen that has your Traveler view showing.                                                                                                    |
| u should be brought to a screen that has your Traveler view showing.                                                                                                    | u should be brought to a screen that has your Traveler view showing.                                                                                                    | License Scoept Scoept S                                                                                                    | a should be brought to a screen that has your Traveler view showing.                                                                                                    |
| u should be brought to a screen that has your Traveler view showing.                                                                                                    | u should be brought to a screen that has your Traveler view showing.                                                                                                    | License<br>C Accept<br>Decline<br>Decline<br>Du should be brought to a screen that has your Traveler view showing.                                                                                                    | a should be brought to a screen that has your Traveler view showing.                                                                                                    |
| u should be brought to a screen that has your Traveler view showing.                                                                                                    | u should be brought to a screen that has your Traveler view showing.                                                                                                    | Decine Carcel                                                                                                    | a should be brought to a screen that has your Traveler view showing.                                                                                                    |
| u should be brought to a screen that has your Traveler view showing.                                                                                                    | u should be brought to a screen that has your Traveler view showing.                                                                                                    | ou should be brought to a screen that has your Traveler view showing.                                                                                                    | a should be brought to a screen that has your Traveler view showing.                                                                                                    |
| u should be brought to a screen that has your Traveler view showing.                                                                                                    | u should be brought to a screen that has your Traveler view showing.                                                                                                    | ou should be brought to a screen that has your Traveler view showing.                                                                                                    | a should be brought to a screen that has your Traveler view showing.                                                                                                    |
| u should be brought to a screen that has your Traveler view showing.                                                                                                    | u should be brought to a screen that has your Traveler view showing.                                                                                                    | ou should be brought to a screen that has your Traveler view showing.                                                                                                    | u should be brought to a screen that has your Traveler view showing.                                                                                                    |
|                                                                                                    |                                                                                                    |                                                                                                    |                                                                                                    |
|                                                                                                    |                                                                                                    |                                                                                                    |                                                                                                    |
|                                                                                                    |                                                                                                    |                                                                                                    |                                                                                                    |
|                                                                                                    |                                                                                                    |                                                                                                    |                                                                                                    |
|                                                                                                    |                                                                                                    |                                                                                                    |                                                                                                    |
|                                                                                                    |                                                                                                    |                                                                                                    |                                                                                                    |
|                                                                                                    |                                                                                                    |                                                                                                    |                                                                                                    |

| T-PAX (Traveler View)                                                                                                    |                                     |
|----------------------------------------------------------------------------------------------------|-------------------------------------|
|                                                                                                    |                                     |
|                                                                                                    | 1 12 2007                           |
| TONO/SDN Type From Date To Date Category Auth                                                                                               | Official                            |
|                                                                                                    |                                     |
| TOND/SDN Type From Date To Date Category Auth                                                                                               | Difficial                           |
|                                                                                                    |                                     |
| Eil Dut Eil Dut                                                                                                    | Logout                              |
|                                                                                                    | li.                                 |
| Click on the black silhouette profile icon:                                                                                                 |                                     |
| Or the "Profile" drop down list, and select "Modify Or View"                                                                                |                                     |
| <ul> <li>Enter your Salutation (Mr. Mrs, LT. ect.)</li> <li>Ensure your organization is completed,</li> <li>Verify your service.</li> </ul> |                                     |
| UsedD: 599991212 For Official Use Only                                                                                                    | Tuesday, June 12, 2007              |
| Employee SSN [999991212 Employee ID [999991212 Name SERVICE , CUSTOM                                                                        | R II                                |
| Personal Address/Contact Miscellaneous T-PAX Information                                                                                    |                                     |
| Employee Status Employee Status Grade/Rank C Credit Card Status Holder of Govt. Credit Card                                                 |                                     |
| Salutation Organization COAST GUARD                                                                                                    |                                     |
| Security Clearance N/A Service Coart Guard                                                                                                  |                                     |
|                                                                                                    |                                     |
| (gack Next)                                                                                                    |                                     |
|                                                                                                    | I Help                              |
| Click the Address/Contact tab OR click the next button at                                                                                   | the bottom left corner to go to the |
|                                                                                                    | 5                                   |

next page.

8

| Add   | lece/ | Con | tacl |
|-------|-------|-----|------|
| - Ouu | Coor  | COL | ac.  |

Address/Contact page:

- Please ensure that you enter your home, and work mailing address.
- Enter your work e-mail address in the proper spot, and check the primary address **box**. This will ensure that you receive the notification from your AO when your claim has been approved. You will receive an e-mail from the system when your claim is completed by PSC. This is also the e-mail address that will be used, by the system, for forgotten password resets.
- You can choose to enter two e-mail addresses and check both for delivery, and you will get the notification at both locations.

|                                                                                                    |                                                                                                    | For Offic                                                                                     | cial Use Only                                                                                                    | Tuesday, June 12.                                                                                                    | 2007                                                                                                    |
|----------------------------------------------------------------------------------------------------|----------------------------------------------------------------------------------------------------|-----------------------------------------------------------------------------------------------|----------------------------------------------------------------------------------------------------|----------------------------------------------------------------------------------------------------|----------------------------------------------------------------------------------------------------|
| Imployee SSN (999991212                                                                                                    | Employee ID 99999121                                                                                                    | Z Name                                                                                        | SERVICE                                                                                                    | CUSTOMER                                                                                                    | F                                                                                                    |
| Personal                                                                                                    | Addres                                                                                                    | :/Contact                                                                                     | Miscellaneous                                                                                                    | T-PAX Information                                                                                                    |                                                                                                    |
|                                                                                                    |                                                                                                    |                                                                                               |                                                                                                    |                                                                                                    |                                                                                                    |
| Mailing Address                                                                                                    |                                                                                                    |                                                                                               | Office Address                                                                                                    |                                                                                                    |                                                                                                    |
| Address-1                                                                                                    | 444 SE QUINCY                                                                                                    |                                                                                               | Address-1                                                                                                    | 444 SE QUINCY                                                                                                    |                                                                                                    |
| Address-2                                                                                                    | -                                                                                                    |                                                                                               | Address-2                                                                                                    |                                                                                                    |                                                                                                    |
| Cky                                                                                                    | ТОРЕКА                                                                                                    | _                                                                                             | City                                                                                                    | TOPEKA                                                                                                    |                                                                                                    |
| State/Country                                                                                                    | KS KANSAS                                                                                                    | _                                                                                             | State/Country                                                                                                    | KS KANSAS                                                                                                    |                                                                                                    |
| Zip Code                                                                                                    | 66683                                                                                                    |                                                                                               | Zip Code                                                                                                    | 66683                                                                                                    |                                                                                                    |
| Phone                                                                                                    | 785-339-2200 Ext.                                                                                                    |                                                                                               | Phone                                                                                                    | 785-339-2200 Ext.                                                                                                    |                                                                                                    |
| East Address for C                                                                                                    | and the second second                                                                                                    |                                                                                               |                                                                                                    |                                                                                                    |                                                                                                    |
| Email Addresses for L                                                                                                    | onespondence                                                                                                    |                                                                                               |                                                                                                    |                                                                                                    |                                                                                                    |
| Primary Email Address                                                                                                    | 8                                                                                                    | 1                                                                                             | Secondary Email Address                                                                                                    | 1                                                                                                    | -                                                                                                    |
|                                                                                                    |                                                                                                    |                                                                                               |                                                                                                    |                                                                                                    |                                                                                                    |
| (                                                                                                    |                                                                                                    |                                                                                               |                                                                                                    |                                                                                                    |                                                                                                    |
| - Rack Ne                                                                                                    | sb                                                                                                    |                                                                                               |                                                                                                    |                                                                                                    |                                                                                                    |
|                                                                                                    |                                                                                                    |                                                                                               | [                                                                                                    | OK Cancel H                                                                                                    | elp                                                                                                    |
| vinary Email address to 1                                                                                                    | he used for corresponden                                                                                                    | 0P                                                                                            | 200                                                                                                    |                                                                                                    |                                                                                                    |
|                                                                                                    |                                                                                                    | 44/-                                                                                          |                                                                                                    |                                                                                                    | 69                                                                                                    |
|                                                                                                    |                                                                                                    |                                                                                               |                                                                                                    |                                                                                                    |                                                                                                    |
| Click the <b>TPA</b>                                                                                                    | X Informatio                                                                                                    | on tab (                                                                                      | OR CLICK the                                                                                                    | next button at the                                                                                                    | bottom left corner to c                                                                                                    |
| Click the <b>TPA</b>                                                                                                    | X Informatio                                                                                                    | on tab C                                                                                      | OR CLICK the                                                                                                    | next button at the                                                                                                    | bottom left corner to g                                                                                                    |
| Click the <b>TPA</b>                                                                                                    | X Informatic                                                                                                    | on tab (                                                                                      | OR CLICK the                                                                                                    | next button at the                                                                                                    | bottom left corner to g                                                                                                    |
| Click the <b>TPA</b><br>the next page<br>T-PAX Inform                                                                                                    | X Informatic                                                                                                    | on tab (                                                                                      | OR CLICK the                                                                                                    | next button at the                                                                                                    | bottom left corner to g                                                                                                    |
| Click the <b>TPA</b><br>he next page<br>T-PAX Inform                                                                                                    | X Information                                                                                                    | on tab (                                                                                      | OR CLICK the                                                                                                    | next button at the                                                                                                    | bottom left corner to g                                                                                                    |
| Click the <b>TPA</b><br>ne next page<br>T-PAX Inform<br>PAX Informa<br>• Enter a                                                                                                    | X Information                                                                                                    | on tab (                                                                                      | DR CLICK the                                                                                                    | next button at the                                                                                                    | bottom left corner to g<br>th one capital letter, o                                                                            |
| Click the <b>TPA</b><br>he next page<br>T-PAX Inform<br>PAX Informa<br>• Enter a<br>lower ca                                                                                                    | X Information                                                                                                    | on tab (<br>assword<br>one nu                                                                 | DR CLICK the<br>d; it must be <b>n</b> i<br>umber (examp                                                                                                    | next button at the<br>i <b>ne characters</b> , wi<br>ble: Zrp4x83yq). Y                                                                                                    | bottom left corner to g<br>th one capital letter, o<br>′ou may not use speci                                                   |
| Dick the <b>TPA</b><br>ne next page<br>T-PAX Information<br>PAX Information<br>Enter a<br>lower car<br>characte                                                                                           | X Information                                                                                                    | on tab (<br>assword<br>one nu                                                                 | DR CLICK the<br>d; it must be <b>n</b> i<br>umber (examp                                                                                                    | next button at the<br>i <b>ne characters</b> , wi<br>ble: Zrp4x83yq). Y                                                                                                    | bottom left corner to g<br>th one capital letter, o<br>′ou may not use speci                                                   |
| Click the <b>TPA</b><br>he next page<br>T-PAX Inform<br>PAX Informa<br>• Enter a<br>lower ca<br>characte<br>• Repeat                                                                                      | X Information<br>ation page:<br>new logon pa<br>ase letter and<br>ers.<br>this same pa                                                                                                    | on tab (<br>assword<br>one nu<br>ssword                                                       | DR CLICK the<br>d; it must be <b>n</b> i<br>umber (examp<br>in the re-ente                                                                                                    | next button at the<br>i <b>ne characters</b> , wi<br>ble: Zrp4x83yq). Y<br>r block.                                                                                                    | bottom left corner to g<br>th one capital letter, o<br>′ou may not use speci                                                   |
| Click the <b>TPA</b><br>he next page<br><u>T-PAX Inform</u><br>PAX Informa<br>• Enter a<br>lower ca<br>characte<br>• Repeat<br>• Enter a                                                                  | X Information<br>ation page:<br>new logon pa<br>ase letter and<br>ers.<br>this same pa<br>secondary pa                                                                                                    | on tab (<br>assword<br>one nu<br>ssword<br>assword                                            | DR CLICK the<br>d; it must be <b>n</b> i<br>umber (examp<br>in the re-ente<br>d, and re-enter                                                                                       | next button at the<br>i <b>ne characters</b> , wi<br>ble: Zrp4x83yq). Y<br>r block.                                                                                                    | bottom left corner to g<br>th one capital letter, o<br>⁄ou may not use speci                                                   |
| Click the <b>TPA</b><br>ne next page<br>T-PAX Inform<br>PAX Informa<br>Enter a<br>lower ca<br>characte<br>Repeat<br>Enter a<br>You ma                                                                     | X Information<br>ation page:<br>new logon pages<br>ase letter and<br>ers.<br>this same pages<br>secondary pages<br>y choose to h                                                                                                    | on tab (<br>assword<br>one nu<br>ssword<br>assword                                            | DR CLICK the<br>d; it must be <b>n</b> i<br>umber (examp<br>in the re-ente<br>d, and re-enter<br>e same passw                                                                       | next button at the<br>i <b>ne characters</b> , wi<br>ble: Zrp4x83yq). Y<br>r block.<br>it again.<br>ord for both your lo                                                                           | bottom left corner to g<br>th one capital letter, o<br>'ou may not use spect                                                   |
| Click the <b>TPA</b><br>ne next page<br>T-PAX Inform<br>PAX Informa<br>• Enter a<br>lower ca<br>characte<br>• Repeat<br>• Enter a<br>• You may<br>seconda                                                 | X Information<br>ation page:<br>new logon pa<br>ase letter and<br>ers.<br>this same pa<br>secondary pa<br>y choose to h<br>ary password                                                                                                    | on tab (<br>assword<br>one nu<br>ssword<br>assword<br>nave the                                | DR CLICK the<br>d; it must be <b>n</b> i<br>umber (examp<br>in the re-ente<br>d, and re-enter<br>e same passw                                                                       | next button at the<br>i <b>ne characters</b> , wi<br>ble: Zrp4x83yq). Y<br>r block.<br><sup>.</sup> it again.<br>ord for both your lo                                                              | bottom left corner to g<br>th one capital letter, o<br>'ou may not use speci                                                   |
| Click the <b>TPA</b><br>he next page<br>T-PAX Information<br>PAX Information<br>Enter a<br>lower cat<br>characte<br>Repeat<br>Enter a<br>You mat<br>secondat<br>Under A                                   | X Information<br>ation page:<br>new logon pa<br>ase letter and<br>ers.<br>this same pa<br>secondary pa<br>y choose to h<br>ary password<br>outhentication                                                                                                    | assword<br>one nu<br>ssword<br>assword<br>nave the<br>n Inform                                | DR CLICK the<br>d; it must be <b>n</b> i<br>umber (examp<br>in the re-ente<br>d, and re-enter<br>e same passw                                                                       | next button at the<br>i <b>ne characters</b> , wi<br>ble: Zrp4x83yq). Y<br>r block.<br>it again.<br>ord for both your lo<br>need to enter your                                                     | bottom left corner to g<br>th one capital letter, o<br>'ou may not use speci<br>ogon password, and ye<br>r mother's maiden nar |
| Click the <b>TPA</b><br>ne next page<br>T-PAX Informa<br>PAX Informa<br>Enter a<br>lower ca<br>characte<br>Repeat<br>Enter a<br>You may<br>seconda<br>Under A<br><b>Your to</b>                           | X Information<br>ation page:<br>new logon page:<br>new logon page:<br>ase letter and<br>ers.<br>this same pa<br>secondary page<br>y choose to hary<br>ary password<br>outhentication<br>wn of birth (                                                                                                    | assword<br>one nu<br>ssword<br>assword<br>nave the<br>n Inform<br>you ma                      | DR CLICK the<br>d; it must be <b>n</b> i<br>umber (examp<br>d, and re-ente<br>e same passw<br>nation, you will<br>by use spaces                                                     | next button at the<br>i <b>ne characters</b> , wi<br>ble: Zrp4x83yq). Y<br>r block.<br>r it again.<br>ord for both your lo<br>need to enter your<br>in the city), and                              | bottom left corner to g<br>th one capital letter, o<br>'ou may not use speci<br>ogon password, and yo<br>r mother's maiden nar |
| Click the <b>TPA</b><br>ne next page<br>T-PAX Inform<br>PAX Informa<br>Enter a<br>lower ca<br>characte<br>Repeat<br>Enter a<br>You may<br>seconda<br>Under A<br>Your to<br>Your da                        | X Information<br>ation page:<br>new logon page:<br>new logon page:<br>this same page:<br>this same page:<br>y choose to have any pages or description<br>outhentication<br>wn of birth (integer of birth (integer of birth (intege | assword<br>one nu<br>ssword<br>assword<br>assword<br>ave the<br>nu Inform<br>you ma<br>n MM/E | DR CLICK the<br>d; it must be <b>n</b> i<br>umber (examp<br>in the re-ente<br>d, and re-enter<br>e same passw<br>nation, you will<br>by use spaces<br>DD/YYYY form                  | next button at the<br>i <b>ne characters</b> , wi<br>ble: Zrp4x83yq). Y<br>r block.<br>r t again.<br>ord for both your lo<br>need to enter your<br>in the city), and<br>at).                       | bottom left corner to g<br>th one capital letter, o<br>'ou may not use speci<br>ogon password, and ye<br>r mother's maiden nar |
| Click the <b>TPA</b><br>he next page<br>T-PAX Information<br>PAX Information<br>Enter a<br>lower cat<br>characte<br>Repeat<br>Enter a<br>You may<br>seconda<br>Under A<br>Your to<br>Your ta<br>If you kr | X Information<br>ation page:<br>new logon pages<br>ase letter and<br>ers.<br>this same pages<br>y choose to hary password<br>outhentication<br>wn of birth (<br>ate of birth (<br>how who will                                                                                                    | assword<br>one nu<br>ssword<br>assword<br>ave the<br>n Inform<br>you ma<br>n MM/E<br>be appi  | DR CLICK the<br>d; it must be <b>n</b> i<br>umber (examp<br>in the re-ente<br>d, and re-enter<br>e same passw<br>nation, you will<br>y use spaces<br>DD/YYYY form<br>roving most of | next button at the<br>i <b>ne characters</b> , wi<br>ble: Zrp4x83yq). Y<br>r block.<br>r t again.<br>ord for both your lo<br>need to enter your<br>in the city), and<br>at).<br>your claims, you n | bottom left corner to g<br>th one capital letter, o<br>'ou may not use speci<br>ogon password, and yo<br>r mother's maiden nar |

• You may designate a Unit Representative. This will allow the selected individual to view the traveler/AO box/claims and certain profile information to assist with any

| serID: 000002222                                                                                                    | For Official Use Or                                                                                           | nly                                                                                  | Tuesday, November 2 | 20, 2007      |
|----------------------------------------------------------------------------------------------------|----------------------------------------------------------------------------------------------------|--------------------------------------------------------------------------------------|---------------------|---------------|
| Employee SSN 000002222 Employee II                                                                                                    | 0 000002222 Name 000                                                                                          |                                                                                      | SCOOBY              |               |
| Personal                                                                                                    | Address/Contact                                                                                               | Miscellaneous                                                                        | T-PAX Informatio    |               |
| Miscellaneous                                                                                                    | 2                                                                                                    |                                                                                      |                     |               |
| Unit 5                                                                                                    | 02848                                                                                                    | Cost Center.                                                                         |                     |               |
|                                                                                                    |                                                                                                    |                                                                                      |                     |               |
|                                                                                                    |                                                                                                    |                                                                                      |                     |               |
| New Logon Password                                                                                                    |                                                                                                    | New Secondary Password                                                               |                     |               |
| Erker.                                                                                                    |                                                                                                    | Enter:                                                                               |                     |               |
| Re-enter.                                                                                                    |                                                                                                    | Re-enter.                                                                            |                     |               |
| Authentication Information                                                                                                    |                                                                                                    | Additional Information                                                               |                     |               |
| Mother's Maiden Name:                                                                                                    |                                                                                                    | Default Authorizing Official:                                                        |                     |               |
| Town or Bitth:  TOPE                                                                                                    | KA                                                                                                    | Unit Representative:                                                                 | MOUSE, MICK E       |               |
| Date or Bith: ]                                                                                                    |                                                                                                    | Signature Proxy.                                                                     | JDUCK, DONALD       |               |
| (Back Next)                                                                                                    |                                                                                                    |                                                                                      |                     |               |
|                                                                                                    |                                                                                                    |                                                                                      |                     |               |
|                                                                                                    |                                                                                                    | <u>OK</u>                                                                            | Cancel              | Help          |
| elect the unit representative for this tr                                                                                                    | aveler.                                                                                                    | OR                                                                                   | Cancel              | Help          |
| elect the unit representative for this tr<br>lick the <b>OK</b> button in the                                                                                                    | aveler.<br>e bottom right corner t                                                                            | o save all of you                                                                    | Carcel              | Help          |
| elect the unit representative for this tr<br>lick the <b>OK</b> button in the                                                                                                    | aveler.<br>e bottom right corner t                                                                            | o save all of you                                                                    | Cancel              | ation.        |
| elect the unit representative for this tra<br>lick the <b>OK</b> button in the<br>OK                                                                                                    | aveler.<br>e bottom right corner t                                                                            | o save all of you                                                                    | Cancel              | Hep<br>ation. |
| elect the unit representative for this tr<br>lick the <b>OK</b> button in the<br>OK<br>Phoce you click OK, you s                                                                                                    | aveler.<br>e bottom right corner t<br>should be redirected ba                                                 | o save all of you<br>ack to this scree                                               | r profile informa   | ation.        |
| elect the unit representative for this tr<br>lick the OK button in the<br>OK<br>once you click OK, you s<br>T-PAX (Traveler View)                                                                                                    | aveler.<br>e bottom right corner t<br>should be redirected ba                                                 | o save all of you                                                                    | r profile informa   | ation.        |
| elect the unit representative for this trailick the OK button in the                                                                                                    | aveler.<br>e bottom right corner t<br>should be redirected ba                                                 | o save all of you                                                                    | r profile informa   | ation.        |
| elect the unit representative for this tr<br>lick the OK button in the<br>OK<br>Ince you click OK, you s<br>I - PAX (Traveler View)<br>He Profile Log in as Tools Help                                                                                                    | aveler.<br>e bottom right corner t<br>should be redirected ba                                                 | o save all of you                                                                    | r profile informa   | ation.        |
| elect the unit representative for this tr<br>lick the OK button in the<br>OK<br>rnce you click OK, you s<br>T-PAX (Traveler View)<br>File Profile Log in as Tools Help<br>S M D M M M M<br>User SERVICE, CUSTOMER J                                                                                                    | aveler.<br>e bottom right corner t<br>should be redirected ba                                                 | o save all of you<br>ack to this scree                                               | r profile informa   | ation.        |
| elect the unit representative for this trailick the OK button in the OK button in the OK bu | aveler.<br>e bottom right corner t<br>should be redirected ba                                                 | OK<br>o save all of you<br>ack to this scree<br>Tuesday, June<br>stegoy Auth Officia | r profile informa   | ation.        |
| elect the unit representative for this tr<br>lick the OK button in the<br>OK<br>Once you click OK, you s<br>T-PAX (Traveler View)<br>File Profile Log in as Tools Help<br>Of S M D O O O O<br>User SERVICE, CUSTOMER J                                                                                                    | aveler.<br>e bottom right corner t<br>should be redirected ba                                                 | o save all of you<br>ack to this scree<br>Tue:day, June<br>tegoy Auth Officia        | r profile informa   | ation.        |
| elect the unit representative for this tr<br>lick the OK button in the<br>OK<br>Once you click OK, you s<br>I PAX (Traveler View)<br>File Profile Log in as Tools Help<br>Of S M P (S M S)<br>User SERVICE, CUSTOMER J<br>TOND/SDN Type                                                                                                    | aveler.<br>e bottom right corner t<br>should be redirected ba                                                 | o save all of you<br>ack to this scree<br>Tuesday, June                              | r profile informa   | ation.        |
| elect the unit representative for this transition in the OK button in the OK button in the  | aveler.<br>e bottom right corner t<br>should be redirected ba<br>from Date To Date Ca                         | o save all of you<br>ack to this scree<br>Tuesday, June                              | r profile informa   | ation.        |
| elect the unit representative for this tr<br>lick the OK button in the<br>OK<br>Once you click OK, you s<br>I - PAX (Traveler View)<br>File Profile Log in as Tools Help<br>OF SERVICE, CUSTOMER J<br>User SERVICE, CUSTOMER J                                                                                                    | aveler.<br>e bottom right corner t<br>should be redirected ba                                                 | o save all of you<br>ack to this scree<br>Tue:day, June                              | r profile informa   | ation.        |
| elect the unit representative for this tr<br>lick the OK button in the<br>OK<br>Once you click OK, you s<br>I PAX (Traveler View)<br>File Profile Log in as Tools Help<br>Of S & D & O & O<br>User SERVICE, CUSTOMER J                                                                                                    | aveler.<br>e bottom right corner t<br>should be redirected ba                                                 | o save all of you<br>ack to this scree<br>Tuesday, June                              | r profile informa   | ation.        |
| elect the unit representative for this tr<br>lick the OK button in the<br>OK<br>Once you click OK, you s<br>I - PAX (Iraveler View)<br>File Profile Log in as Tools Help<br>Over SERVICE, CUSTOMER J<br>TOND/SDN Type                                                                                                    | aveler.<br>e bottom right corner t<br>should be redirected ba                                                 | o save all of you<br>ack to this scree<br>Tuecday, June                              | r profile informa   | ation.        |
| elect the unit representative for this trailick the OK button in the                                                                                                    | aveler.<br>e bottom right corner t<br>should be redirected ba<br>From Date To Date Ca                         | o save all of you<br>ack to this scree<br>Tueday, June<br>tegoy Auth Officia         | Ir profile informa  | ation.        |
| elect the unit representative for this tr<br>lick the OK button in the<br>OK<br>Proce you click OK, you s<br>T-PAX (Traveler View)<br>File Profile Log in as Tools Help<br>S & P & OK & OK<br>User SERVICE, CUSTOMER J<br>TOND/SDN Type                                                                                                    | aveler.<br>e bottom right corner t<br>should be redirected ba<br>From Date To Date Ca                         | o save all of you<br>ack to this scree<br>Tuesday, June<br>Megory Auth Officia       | r profile informa   | ation.        |
| elect the unit representative for this trailick the OK button in the                                                                                                    | aveler.<br>e bottom right corner t<br>should be redirected ba<br>From Date To Date Ca<br>From Date To Date Ca | o save all of you<br>ack to this scree<br>Tuesday, June<br>Megory Auth Officia       | Ir profile informa  | ation.        |

|    | Please remember to keep the information in this profile up to date, and ensure that anytime your e-mail address changes, you must update it to continue to get your notifications from the system. |
|----|----------------------------------------------------------------------------------------------------|
| 11 | Congratulations on completing the TPAX Initial Log On.<br>Refer to <u>http://www.uscg.mil/hq/psc/travel/t-pax/webhelp/</u> for instructions on creating                                            |
|    | authorizations and claims.                                                                                                    |
| 12 | Click the <i>Logout</i> button to exit the system. End of Procedure.                                                                                                    |
| Ś  | Printer friendly version of these instructions                                                                                                    |

Printer friendly version of these instructions.

Questions, problems, need more information or have a comment? Submit an Online Trouble-Ticket/Info Request or call (866) 772-8724 (toll free) or (785) 339-2200 -- 0700-1600 M-F (central time) and select weekends as posted on http://www.uscg.mil/hq/psc/ccb/ (Note: Password resets are not provided via telephone. Use the Online Trouble-Ticket for password problems)